# Electrolux

# SERVICE MANUAL

## Food preservation

COLD APPLIANCES WITH ELECTRONIC CONTROL SYSTEM

## ERF2600

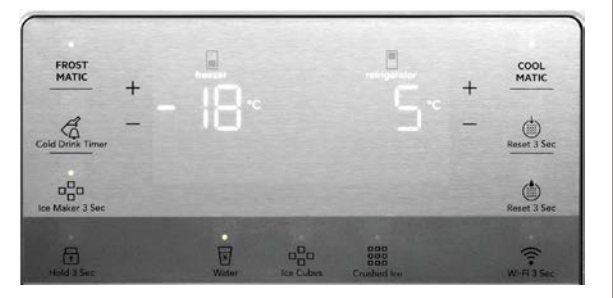

|            | MULTIS        | WITCH       |             |        |
|------------|---------------|-------------|-------------|--------|
| ° <b>S</b> | -2°           | 0*          | 3°          | 7*     |
|            |               |             |             |        |
| 6          |               | Å           | des         | ଯ      |
| Lock 3 Sek | Meat and Fish | Cold Drinks | Deli Snacks | Cellar |

ΕN

Publication number 599 83 20-19 Edition: 12/2019 - Rev. 02

FOR INTERNAL AND PARTNERS USE ONLY

© ELECTROLUX HOME PRODUCTS Consumer Service - EMEA Quality & Continuous Improvement - Technical Support

## CONTENTS

| <u>co</u> | NTENTS                       | 1  |
|-----------|------------------------------|----|
| <u>1</u>  | PURPOSE OF THIS MANUAL       | 2  |
| <u>2</u>  | SAFETY                       | 2  |
| <u>3</u>  | ERF2600 OVERVIEW             | 3  |
| <u>4</u>  | NIUX BOARD                   | 7  |
| <u>5</u>  | USER INTERFACE ON DOOR       | 8  |
| <u>6</u>  | USER INTERFACE ON VCZ DRAWER | 11 |
| <u>7</u>  | WI-FI CONNECTIVITY SETUP     | 12 |
| <u>8</u>  | CONNECTIVITY STATES          | 13 |
| <u>9</u>  | SERVICE MODE                 | 14 |
| <u>10</u> | DEMO MODE                    | 21 |
| <u>11</u> | RESET TO FACTORY DEFAULT     | 21 |

## 1 PURPOSE OF THIS MANUAL

The purpose of this Service Manual is to provide Service Engineers who are already familiar with repair procedures with information regarding the PCB.

The manual deals with the following topics:

- o PCB general characteristics
- $\circ$  Disassembly

#### **Document Revisions**

| Rev. | Date    | Description                    | Author        |
|------|---------|--------------------------------|---------------|
| 00   | 07/2019 | Document creation              | Anna Grimlund |
| 01   | 10/2019 | Updated with Wi-Fi information | Anna Grimlund |
|      |         |                                |               |
|      |         |                                |               |

## 2 SAFETY

| <ul> <li>All the work to be performed inside the appliance requires specific skills and knowledge and may only be carried out by qualified and authorised Service Engineers</li> <li>Before you access internal components, take the plug out of the socket to disconnect the power supply.</li> <li>Some of the components in the mechanical part could cause injuries, so wear suitable protection and proceed with caution.</li> </ul> | e requires specific skills and knowledge<br>thorised Service Engineers<br>e plug out of the socket to disconnect the<br>t could cause injuries, so wear suitable |
|----------------------------------------------------------------------------------------------------|----------------------------------------------------------------------------------------------------|
|----------------------------------------------------------------------------------------------------|----------------------------------------------------------------------------------------------------|

#### **ERF2600 OVERVIEW** 3

- 1. Disconnect power and place the refrigerator in a position to access rear side.
- 2. Remove the five screws on the rear panel cover and remove the cover.
- 3. Mark and disconnect all wires and release snaps to detach the boards.
- 4. Do not replace the ERF2600 and the NIUx board at the same time. Replace first one and start the appliance before replacing the other. This is due to that the boards are serialized.

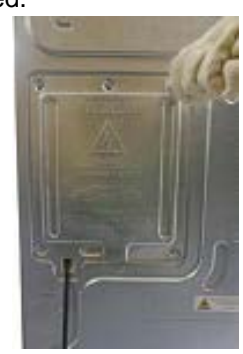

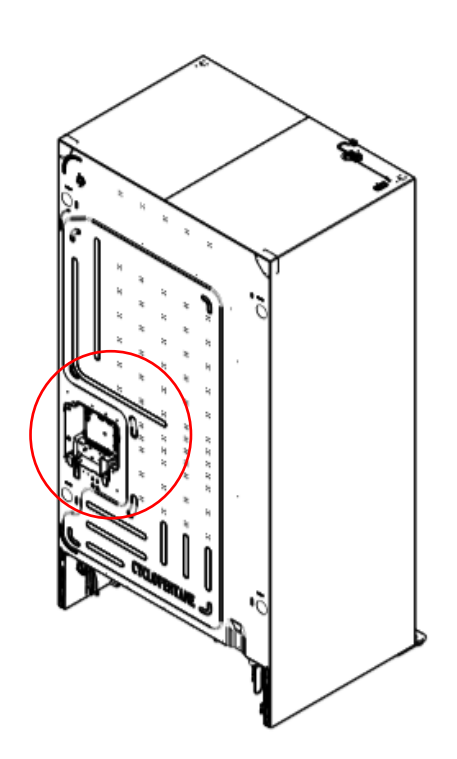

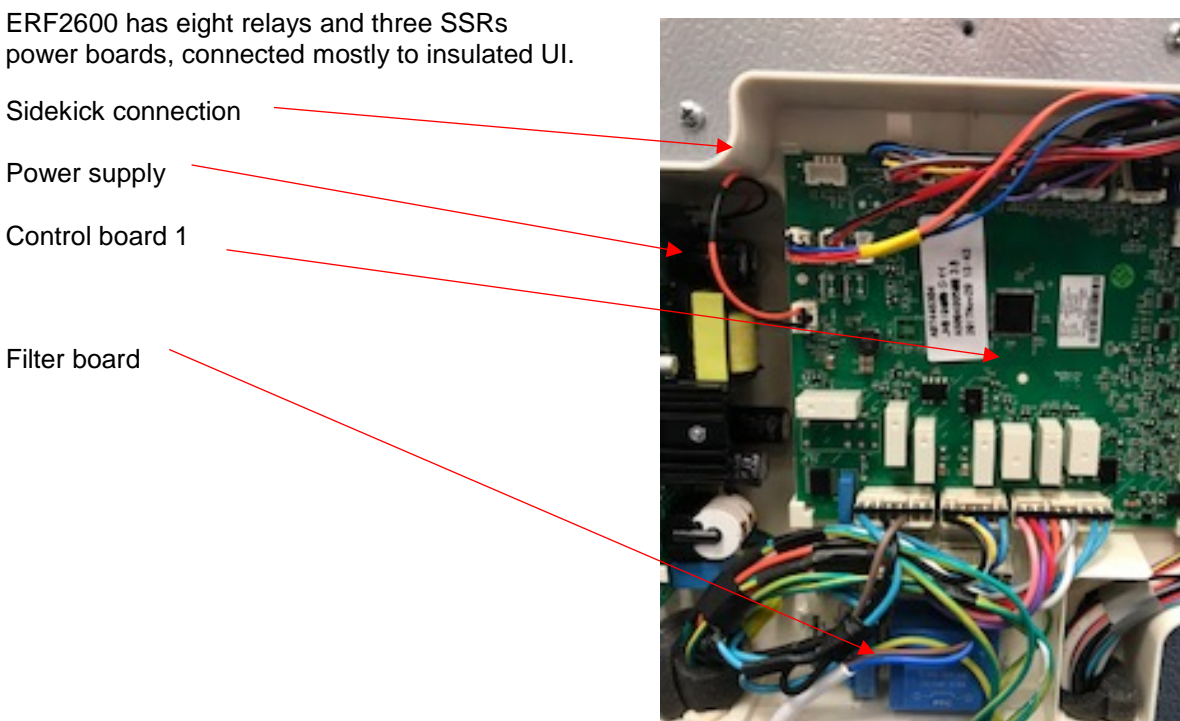

ERF2600 has eight relays and three SSRs power boards, connected mostly to insulated UI.

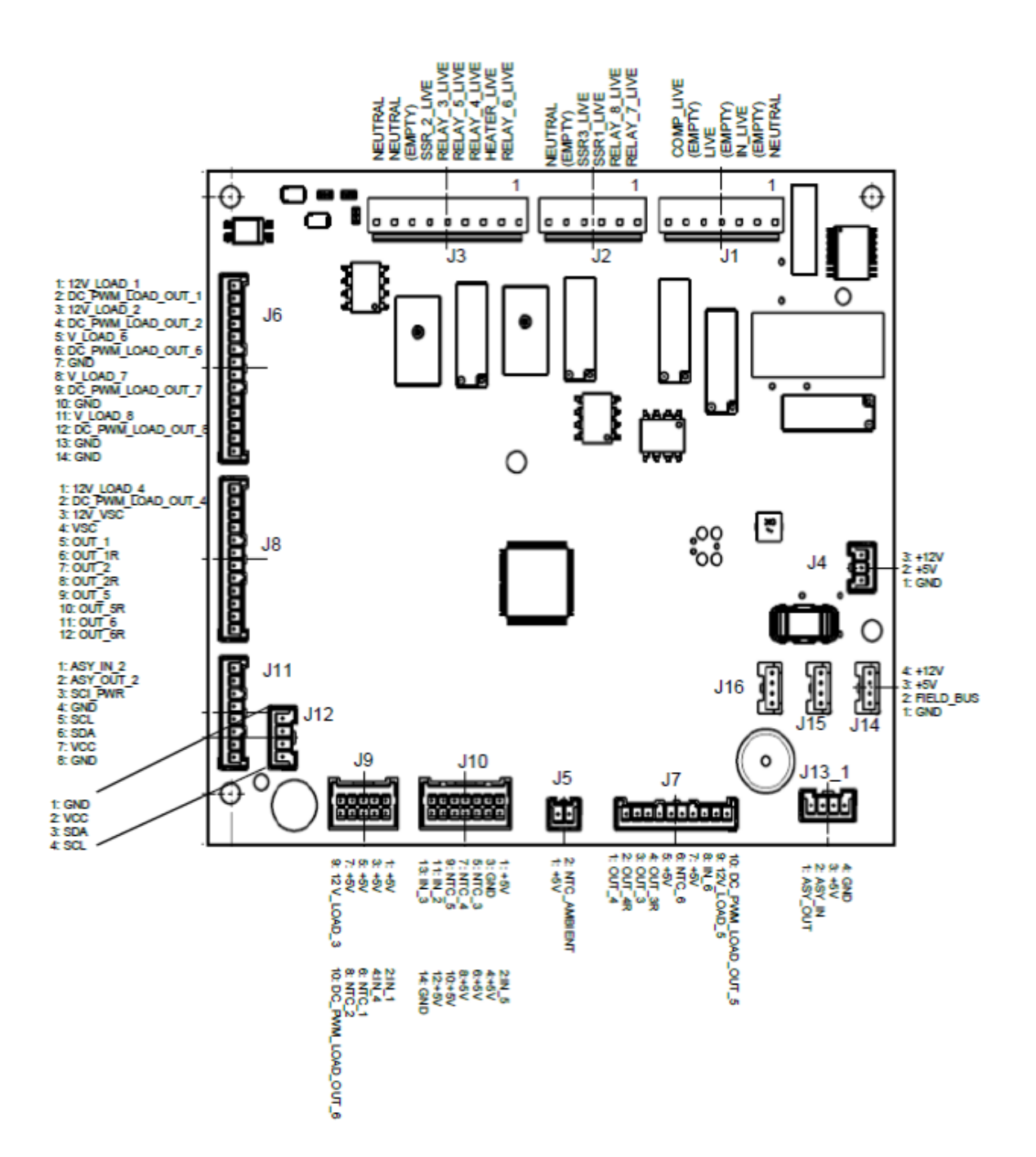

### 3.1 ERF2600 Loads layout

|       | AC In/Output     | EPE Nomonclaturo |          |           | 1 |       |                     |             |      |         |
|-------|------------------|------------------|----------|-----------|---|-------|---------------------|-------------|------|---------|
| 11.1  | Neutral          |                  |          |           |   |       | UCZ For (OR FZ      |             |      |         |
| J1:1  | Neutrai          |                  |          | 4.51      |   | 18.1  | light)              | 12\/        | 2\\/ |         |
| J1:2  | Line in          |                  |          |           |   | 50.1  |                     | DC PWM LO   |      |         |
| J1:3  | Line Out         | LIVE             |          | LFII 7.92 |   | J8:2  |                     | AD_OUT_4    |      |         |
| J1:4  | STD Compressor   | COMP_LIVE        |          |           | l |       | VCC (Inverter       |             |      |         |
| -     | l                |                  |          |           |   | J8:3  | Signal)             | 12V_VSC     | 4W?  |         |
| J2:1  | Main Water Valve | RELAY_7_LIVE     | 15W      |           |   | J8:4  |                     | VSC         |      |         |
| J2:2  | Cube Solenoid    | RELAY_8_LIVE     | 48+/-25% |           |   | J8:5  | VCZ Damper          | OUT1A       |      | 12 pin  |
| J2:3  | FFIM Water Valve | SSR_1_LIVE       | 15W      | 6 Pin     |   | J8:6  |                     | OUT1B       |      | EP2.5   |
| J2:4  | Disp Water Valve | SSR_3_LIVE       | 15W      | EPII 3.96 |   | J8:7  |                     | OUT2A       |      | -       |
| J2:5  | Empty            | -                |          |           |   | J8:8  |                     | OUT2B       |      |         |
| J2:6  | Neutral          | NEUTRAL          |          |           |   |       | Stepper for         |             |      |         |
|       |                  |                  |          |           |   | J8:9  | Cooling             | OUT3A       |      |         |
| J3:1  | FF Evap Heater   | RELAY_6_LIVE     | 258W     |           |   | J8:10 |                     | OUT3B       |      |         |
| J3:2  | FZ Evap Heater   | HEATER LIVE      | 258W     |           |   | J8:11 |                     | OUT4A       |      |         |
| 13:3  | VCZ heater       | RFLAY 4 LIVE     | 20W      |           |   | J8:12 |                     | OUT4B       |      |         |
| 13.4  | IM Heater        | RELAY 5 LIVE     | 70\\/    |           |   |       |                     |             |      |         |
| 12.5  | Augor            |                  | 100\/    | 9 Pin     |   | J7:1  | Twist IM motor      | CNT_MOT_3   | 4,2W |         |
| 12.5  | Fill Heater      | SCD 2 LIVE       | 21//     | EPII 3.96 |   | J7:2  |                     | CNT MOT 4   |      |         |
| 12.7  |                  | SSR_Z_LIVE       | 2 VV     |           |   | J7:3  | Twist IM motor      | CNT MOT 1   |      |         |
| J3:7  | Empty            | -                |          |           |   | J7:4  |                     | CNT MOT 2   |      |         |
| 13:8  | Neutral          | NEUTRAL          |          |           |   | J7:5  | IM Mold NTC         | <br>5V      |      | 10 Pin  |
| J3:9  | Neutral          | NEUTRAL          |          |           |   | J7:6  |                     | NTC 6       |      | FP2 5   |
|       |                  |                  |          |           |   | J7:7  | IM Bail Arm         | 5V          |      | -       |
| 14.1  |                  | 12)/             | 2014/    |           |   | 17:8  |                     | BAII        |      |         |
| J4:1  |                  | 120              | 3000     | 3 Pin     |   |       | VCZ Damper          |             |      |         |
| J4:2  | 50               | 5V               | 2014     | EP2.5 -   |   | J7:9  | Heater              | 12V_LOAD_5  | 1W   |         |
| J4:3  | GND              | GND              | 3000     |           |   |       |                     | DC_PWM_     |      |         |
|       | 4                |                  |          |           |   | J7:10 |                     | LOAD_OUT_5  |      |         |
| J6:1  | FF LED           | 12V_LOAD_1       | 5,6W     |           | Г |       |                     |             |      |         |
| J6:2  | _                | DC_PWM_LOAD_OUT  | F_1      |           | - | J9:1  | FF Door SW          | 50          |      |         |
| J6:3  | IM Fan           | 12V_LOAD_2       | 2.4W     |           | - | J9:2  |                     | DOOR_SW_1   |      |         |
| J6:4  | (VCZ LED on UI)  | DC_PWM_LOAD_OUT  | Г_2      |           | - | J9:3  | For Paddle SW       | 5V          |      |         |
| J6:5  | FF Fan           | 12V_LOAD_6       | 3W       |           | _ | J9:4  |                     | DOOR_SW_4   |      |         |
| J6:6  |                  | DC_PWM_LOAD_OUT  | Г_6      |           | _ | J9:5  | FF NTC              | 5V          |      |         |
| J6:7  |                  | GND              |          | 14 Pin    | _ | J9:6  |                     | NTC_1       |      | 10 pin  |
| J6:8  | FZ Fan           | 12V_LOAD_7       | 3W       | EP2.5 -   | _ | J9:7  | FF EVAP NTC         | 5V          |      | EP2.5 = |
| J6:9  |                  | DC_PWM_LOAD_OUT  | Г_7      |           |   | J9:8  |                     | NTC_2       |      |         |
| J6:10 |                  | GND              |          |           |   |       | Flip Mullion Heater |             | 8W+  |         |
| J6:11 | Cond Fan         | 12V_LOAD_8       | 3W       |           | L | J9:9  | /Stepper Valve      | 12V_LOAD_3  | 6W   |         |
| J6:12 |                  | DC_PWM_LOAD_OU   | Г_8      |           |   |       |                     | DC_PWM_LOAD |      |         |
| J6:13 |                  | GND              |          |           | L | J9:10 |                     | _OUT_3      |      |         |
| J6:14 | VCZ Fan GND      | GND              |          |           |   |       |                     |             |      |         |

|                | DC In/Output      |                |      |         |
|----------------|-------------------|----------------|------|---------|
| J10:1          |                   | 5V             |      |         |
| J10:2          |                   | IN_5           |      |         |
| J10:3          |                   | GND            |      |         |
| J10:4          | FZ NTC            | 5V             |      |         |
| J10:5          |                   | NTC_3          |      |         |
| J10:6          | FZ EVAP NTC       | 5V             |      |         |
| J10:7          |                   | NTC_4          |      | 14 Pin  |
| J10:8          | VCZ NTC           | 5V             |      | EP2.5 = |
| J10:9          |                   | NTC_5          |      |         |
| J10:10         | FZ Door SW        | 5V             |      |         |
| J10:11         |                   | DOOR_SW_2      |      |         |
| J10:12         | VCZ Door SW       | 5V             |      |         |
| J10:13         |                   | DOOR_SW_3      |      |         |
| J10:14         |                   | GND            |      |         |
|                | ļ                 |                |      |         |
| J5:2           | IM Evap NTC       | 5V             |      | 2 Pin   |
| J5:1           |                   | Ambient        |      | EP2.5 - |
|                |                   |                |      |         |
| J11:1          |                   | ASY_IN_2       |      |         |
| J11:2          | SCI (NIU X)       | ASY_OUT_2      |      |         |
| J11:3          |                   | SCI Power (5V) | 3,5W |         |
| J11:4          |                   | GND            |      | 8 Pin   |
| J11:5          | Bucket Level      | SCL            |      | EP2.5 = |
| J11:6          | Sensor/           | SDA            |      |         |
| J11:7          | External Humidity | VCC            | ,2W  |         |
| J11:8          | 5611501           | GND            |      |         |
|                |                   |                |      |         |
| J13:1          | DAAS              | ASY_IN         |      |         |
|                |                   | ASV OUT        |      | 4 Din   |
| J13:2          |                   | A31_001        |      | 4 F III |
| J13:2<br>J13:3 |                   | 5V             |      | 4 6 111 |

| J14:J15:J16:1 | MACS | GND   |        |
|---------------|------|-------|--------|
| J14:J15:J16:2 |      | RX/TX | 4 Pin  |
| J14:J15:J16:3 |      | 5V    | JST PA |
| J14:J15:J16:4 |      | 12V   |        |

## 4 NIUX BOARD

Remove the five screws on the top panel to access the NIUx board. Be careful when replacing the NIUx board to avoid ESD damage.

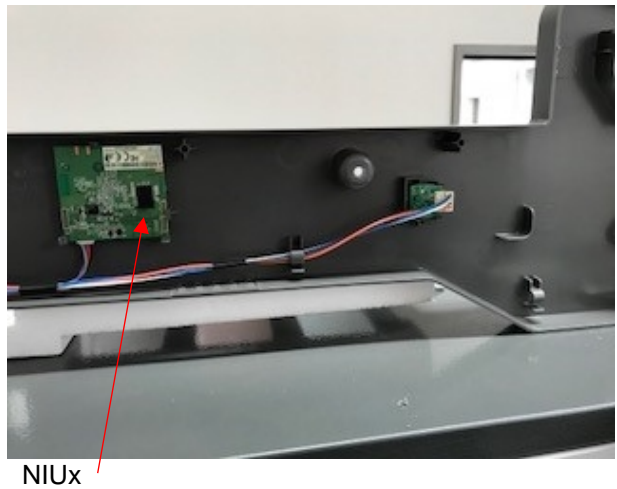

Note: Do not replace the ERF2600 and the NIUx board at the same time. Replace first one and start the appliance before replacing the other. This is due to that the boards are serialized.

## 5 USER INTERFACE ON DOOR

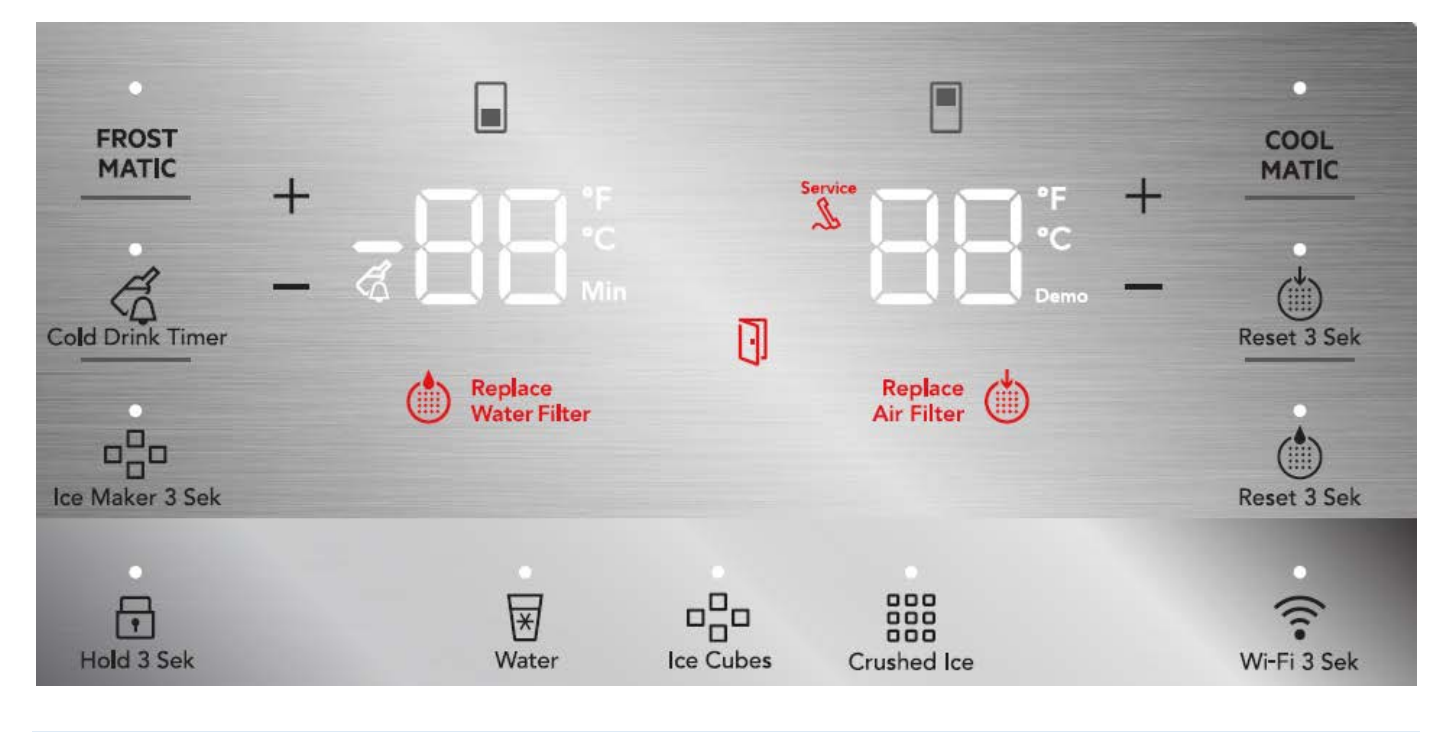

#### 5.1 Modes

| Mode: Press                                        | Mode: Press and hold to activate/deactivate                                                                                                    |                                                                                                    |  |  |  |
|----------------------------------------------------|----------------------------------------------------------------------------------------------------|----------------------------------------------------------------------------------------------------|--|--|--|
| Service<br>mode:                                   | + (freezer) and – (freezer) for 10 sec.                                                                                                    | <b>Demo</b> + (freezer) and – (refrigerator) for 10 sec.<br>mode:                                                                                                    |  |  |  |
| Water<br>pressure<br>setup:                        | " <b>Ice Cubes</b> " and " <b>Crushed ice</b> " for<br>10 sec to adjust the ice size based<br>on the water pressure.<br>Default 1, adjust from 1 (high<br>pressure, small) to 4 (low pressure,<br>large). | Reset<br>filter:       Warns automatically after 6 months since the<br>last reset. Hold reset key for 3 sec:<br>Air: "Reset 3 Sec"         Water: "Reset 3 Sec"       Water: "Reset 3 Sec"         Reset 3 Sek       Reset 3 Sek |  |  |  |
| Factory<br>mode:                                   | "Water" + "Ice Cubes" for 3 seconds                                                                                                    | °F/°C + (refrigerator) and – (refrigerator) for 5 sec.<br>mode:                                                                                                    |  |  |  |
| Manual<br>defrost:                                 | + (fridge) and + (freezer) for 10 sec.                                                                                                    | Lock the panel: for 3 sec.                                                                                                    |  |  |  |
| Wi-Fi<br>connectivity<br>(connected<br>appliances) | Press and hold for 3 second to<br>enable / disable wireless connection.<br>Wi-Fi 3 Sek                                                                                                    | LED lit - the product is connected.<br>LED flashes- the product is connecting.<br>LED off - Wi-Fi is off.                                                                                                    |  |  |  |

#### 5.2 Disassembly user interface on door

- 1. Insert thin plastic tool to clip out the electronic board or use a suction cup.
- 2. Disconnect the wire connector.

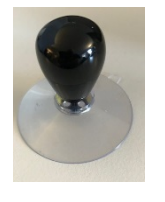

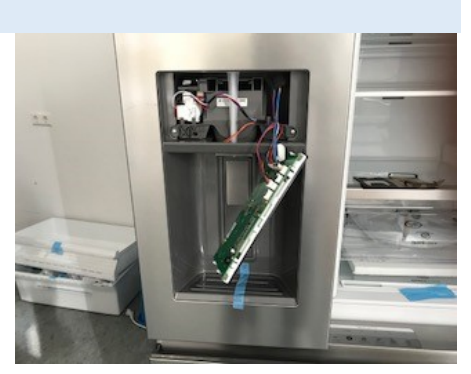

#### 5.3 Connectors user interface on door PCB

| J1 (NIUx INTERFACE)  | J2 (MACS)    | J3 (I2C)                    |
|----------------------|--------------|-----------------------------|
| 1- WiFi RX           | 1- GND       | 1-SCL                       |
| 2-WiFI TX            | 2- MACS Comm | 2-SDA                       |
| 3-+5V (Controlled)   | 3- +5V       | 3- <b>+</b> 5V              |
| 4-GND                | 4- +12V      | 4-GND                       |
| 5-Not Used           |              | 5-Not Used                  |
|                      |              |                             |
| J4 (DAAS)            | JFLASH       | J6 (OPTIONAL I/O)           |
| 1- DAAS TX           | +5V          | 1- +12V                     |
| 2- DAAS RX           | SWDIO        | 2- +12V                     |
| 3- +5V               | RESET        | 3- +12V                     |
| 4- GND               | SWCLK        | 4- Paddle Sense             |
|                      | GND          | 5- Flapper Sense            |
|                      | Not Used     | 6- Dispenser Light          |
| J7 (HEATER)          |              | 7- Optional Input           |
| 1-+12V               |              | 8- Optional Output          |
| 2-Heater Output Ohm  |              | 9- MC_OUT2 (Flapper motor)  |
| 3-+12V               |              | 10- MC_OUT1 (Flapper motor) |
| 4-Mid Drawer LED     |              |                             |
| 5-MC_OUT6 (Pump)     |              |                             |
| 6-MC_OUT5 (Pump)     |              |                             |
| 7-MC_OUT4 (Solenoid) |              |                             |
| 8-MC_OUT3 (Solenoid) |              |                             |

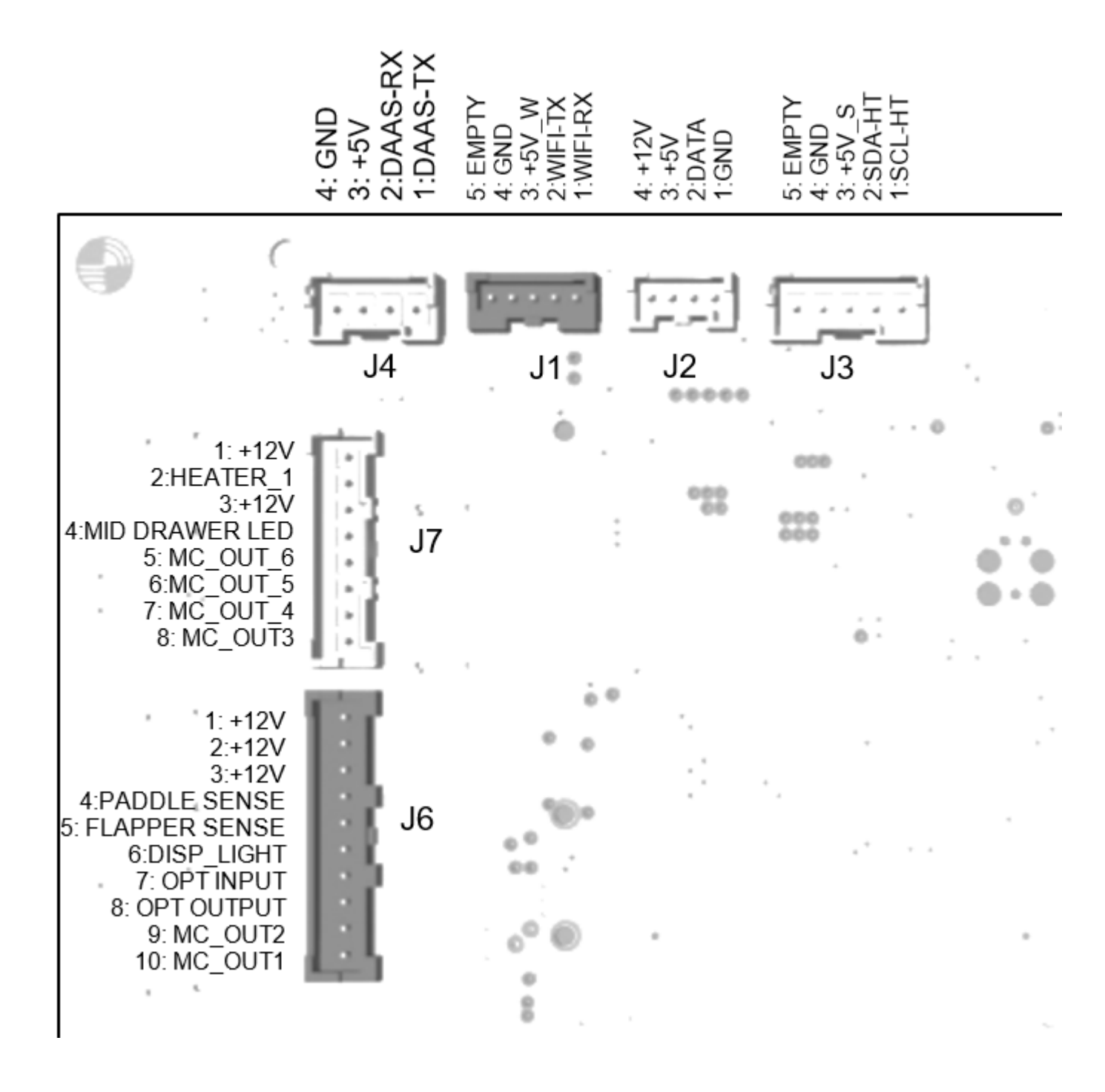

## 6 USER INTERFACE ON VCZ DRAWER

![](_page_11_Picture_1.jpeg)

#### 6.1 Disassembly user interface VCZ drawer

Cover is glued and cannot be reused.

- 1. Use a suction cup to clip out the control panel.
- 2. Disconnect the wire connector.

![](_page_11_Picture_6.jpeg)

![](_page_11_Picture_7.jpeg)

#### 6.2 Connectors VCZ PCB

| JFlas | h            | DAAS           |           |
|-------|--------------|----------------|-----------|
| PIN   | FUNCTION     | PIN            | FUNCTION  |
| 1     | VCC (+5 VDC) | 1              | RX        |
| 2     | SWDDIO       | 2              | ТХ        |
| 3     | RESET        | 3              | +5 VDC    |
| 4     | SWD_CLOCK    | 4              | GND       |
| 5     | GND          |                |           |
| 6     | N/C          | J1 (Freezer Ll | ED)       |
|       |              | PIN            | FUNCTION  |
| MACS  | 5            | 1              | +12 VDC   |
| PIN   | FUNCTION     | 2              | PWM_OUT_1 |
| 1     | GND          |                |           |
| 2     | MACS         |                |           |
| 3     | +5 VDC       |                |           |
| 4     | +12 VDC      |                |           |
|       |              |                |           |

## 7 WI-FI CONNECTIVITY SETUP

To setup, install the app, connect the appliance to the Wi-Fi network and then link it to the mobile device.

Frequency2.412 - 2.472 GHzProtocolIEEE 802.11b/g/n

#### Pre-requisites:

- Wireless 2.4GHz network with internet connection enabled.
- Mobile device connected to the wireless network.

#### 7.1 Install the application "My Electrolux Kitchen"

- 1. Go to the app store on the mobile device
- 2. Download and install the app "My Electrolux Kitchen"
- 3. Start the application. Select country and language and login or create a new account.

#### 7.2 Configure the wireless connection

Stand near the appliance with the mobile device (Android or iOS). Make sure that the mobile device is connected to the wireless network that the appliance will be connected to.

In the app:

- 1. Tap the appliances icon in the menu and then the Add Appliance icon.
- 2. Choose "Fridge" in the list of appliances and tap "NEXT".
- 3. Follow the app's guidance.

#### On your appliance:

- 1. Press and hold the Wi-Fi icon for 3 seconds until you hear a beep to start the Wi-Fi system.
- 2. After about 45 seconds the UI displays **AP**.

In the app:

- 1. Continue to follow the app guidance.
  - Android devices, select the appliance's Wi-Fi network in the drop down list.
  - iOS devices go to "SETTINGS" and select the appliance's Wi-Fi network, (it is the one that begins with AJ-)
- 2. When the appliance has connected, the Wi-Fi icon stops flashing and stays solid.

#### 7.3 Disabling / resetting the appliance wireless connection

- 1. Temporarily disable: Press and hold the Wi-Fi icon for 3 seconds. The Wi-Fi icon switches off and a beep sounds.
- 2. Re-establish: Press and hold the Wi-Fi icon for 3 seconds.
- 3. Reset the Wi-Fi configuration: Press and hold the Wi-Fi and the Reset Water Filter icon together for 10 seconds. To then re-establish the connection, repeat the steps in section **Configure the wireless connection**.

## **8 CONNECTIVITY STATES**

The table shows the different connectivity readiness state of the appliance based on various conditions. Blinking frequency is 480 ms on and 240 ms off.

| State | Wi-Fi<br>function | Home Network<br>Credentials<br>Registration status<br>on appliance | Home Network<br>Connection             | Cloud<br>Connection | UI feedback for Wi-Fi<br>states |
|-------|-------------------|--------------------------------------------------------------------|----------------------------------------|---------------------|---------------------------------|
| 1     | Off               | -                                                                  | -                                      | -                   | None (off)                      |
| 1.1   | Starting          | -                                                                  | -                                      | -                   | Blinking                        |
| 2     | On                | Not Registered                                                     | -                                      | -                   | CONNECT                         |
| 2.1   | Off               | Not Registered.<br>Access point timeout                            | -                                      | -                   | None (off)                      |
| 3     | On                | Registered                                                         | Connecting/Trying to<br>connect (fail) | -                   | Blinking                        |
| 3.1   | On                | Registration fail                                                  | -                                      | -                   | CONNECT                         |
| 4     | On                | Registered                                                         | Connected                              | Fail/Offline        | ((1.                            |
| 5     | On                | Registered                                                         | Connected                              | Online              | CONNECT Steady on               |

## 9 SERVICE MODE

#### 9.1 Enter and exit service mode

![](_page_14_Picture_2.jpeg)

Activate/deactivate service mode

Change status Progress through the different functions

| Activate service mode:                                           |                                                                                                    |
|------------------------------------------------------------------|----------------------------------------------------------------------------------------------------|
| Press and hold<br>+ (freezer) and<br>- (freezer) for 10 seconds. | All LEDs of the UI illuminates and a beep confirms that service mode is activated.                                                                                                    |
|                                                                  | <ul> <li>Press + (refrigerator) icon to progress through the different functions.</li> <li>Press - (refrigerator) icon to go back to the previous function.</li> <li>Press "Ice cubes" icon to change the status of the function.</li> <li>Each function is associated with a number indicated on the freezer display.</li> <li>Function status is indicated with intermittent time duration on the fridge display.</li> <li>See List of functions in service mode table below for details</li> </ul> |
| Extra information:                                               | Freezer display: Numbered item.                                                                                                    |
|                                                                  | Refrigerator display: Status of the item, status/value of the extra information, numbered item, status/value of the extra information.                                                                                                    |
| Exit service mode:                                               | Press and hold freezer + and – icons for 10 seconds.                                                                                                    |

#### 9.2 Display character representation

![](_page_15_Figure_1.jpeg)

Appendix A. Seven-segment display character representation Numbers:

#### 9.3 List of functions in service mode

| Number | Function test             | UI action to change the status | Expected behaviour                                                                                                    |
|--------|---------------------------|--------------------------------|----------------------------------------------------------------------------------------------------|
| -      | First screen              | -                              | LED lights up to display UI.                                                                                                    |
| -      | Second screen             | -                              | LED turns off.                                                                                                    |
| 2      | Freezer defrost<br>heater | Press "Ice Cubes"              | <ul> <li>a. The freezer evaporator defrost sensor temperature flashes on the display.</li> <li>b. Watch for temperature increase with the heater on. <ul> <li>It may take a maximum of 5 minutes for the evaporator to heat up. Maximum 5 minutes "on" or 45°C Freezer Evap Defrost Sensor threshold.</li> </ul> </li> </ul> |
| 8      | Main valve                | Press "Ice Cubes".             | <ul> <li>Main valve (faucet) is activated when "on";<br/>stops when "off"</li> </ul>                                                                                                    |

| 11 | Cube/crush<br>solenoid                  | Press "Ice Cubes". | <ul> <li>a. Solenoid is activated when "on", deactivated when "off".</li> <li>b. Do not leave solenoid activated for more than 1 minute; it turns off automatically after 1 minute.</li> </ul>                                                                                                    |
|----|-----------------------------------------|--------------------|----------------------------------------------------------------------------------------------------|
| 53 | Water valve<br>dispense + main<br>valve | Press "Ice Cubes". | <ul><li>b. Be prepared to collect water at dispenser.</li><li>c. Water dispenses when "on"; stops when "off".</li></ul>                                                                                                    |
| 56 | Ice maker water<br>valve+ main valve    | Press "Ice Cubes". | <ul> <li>a. Remove ice tray to collect water into a measuring container to measure the water fill.</li> <li>b. If collecting water into ice tray, first perform test number 50 to empty ice tray.</li> <li>c. Water flows in the tray when "on" and stops when "off"</li> </ul>                                              |
| 71 | Refrigerator<br>defrost heater          | Press "Ice Cubes". | <ul> <li>a. Refrigerator Evaporator Defrost Sensor temperature flashes on the display.</li> <li>b. Watch for temperature increase with the heater on.</li> <li>c. It may take a maximum 5 minutes for the evaporator to heat up. Maximum 5 minutes "on" or 45°C Refrigerator Evap Defrost sensor threshold.</li> </ul>       |
| 72 | Ice maker defrost<br>heater             | Press "Ice Cubes". | <ul> <li>a. Icemaker Evaporator Defrost Sensor<br/>temperature flashes on the display.</li> <li>b. Watch for temperature increase with the<br/>heater on.</li> <li>c. It may take a maximum 5 minutes for the<br/>evaporator to heat up. Maximum 5 minutes<br/>"on" or 45°C IM Evap Defrost Sensor<br/>threshold.</li> </ul> |
| 74 | VCZ balance<br>heater                   | Press "Ice Cubes". | a. Maximum five minutes "on" continuous.                                                                                                    |
| 79 | Fill tube heater                        | Press "Ice Cubes". | a. Maximum five minutes "on" continuous.                                                                                                    |
| 10 | Auger motor                             | Press "Ice Cubes". | <ul><li>a. Refrigerator door must be closed.</li><li>b. Motor running when "on"; motor stopped when "off"</li></ul>                                                                                                    |
| 13 | Refrigerator light                      | Press "Ice Cubes". | a. Refrigerator lights on when "on", off when "off"                                                                                                    |
| 14 | VCZ light                               | Press "Ice Cubes". | a. VCZ light on when "on", off when "off"                                                                                                    |

| 15 | Freezer<br>evaporator fan      | Press "Ice Cubes". | <ul> <li>a. The freezer evaporator fan runs at three speeds:</li> <li>"On": Fan runs at maximum speed</li> <li>"Mi": Medium speed</li> <li>"Off": Stopped</li> <li>"Lc": Rotor condition locked.</li> <li>c. "Ns": PWM signal that provides duty cycle is absent and the fan is ""off".</li> <li>d. "Np":12V signal or GND signal is absent and</li> </ul>                                           |
|----|--------------------------------|--------------------|----------------------------------------------------------------------------------------------------|
| 17 | VCZ fan                        | Press "Ice Cubes". | <ul> <li>the fan is "On" or "Mi".</li> <li>a. The VCZ fan runs at three speeds:         <ul> <li>a. "On": Fan runs at maximum speed</li> <li>b. "Mi": Medium speed</li> <li>c. "Off": Stopped</li> </ul> </li> </ul>                                                                                                    |
| 18 | Condenser fan                  | Press "Ice Cubes". | <ul> <li>a. The condenser fan runs at three speeds:</li> <li>a. "On": Fan runs at maximum speed</li> <li>b. "Mi": Medium speed</li> <li>c. "Off": Stopped</li> <li>b. "Lc": Rotor condition locked.</li> <li>c. "Ns": PWM signal that provides duty cycle is absent and the fan is ""off".</li> </ul>                                                                                                |
| 20 | Freezer light                  | Press "Ice Cubes". | <ul> <li>a. Freezer light on when status is "on", and off when "off"</li> </ul>                                                                                                    |
| 38 | VCC compressor                 | Press "Ice Cubes". | a. Compressor is running at maximum speed when "on", it is stopped at "off".                                                                                                    |
| 47 | Ice chute heater               | Press "Ice Cubes". | <ul> <li>Chute heater is activated when "on",<br/>deactivated when "off".</li> </ul>                                                                                                    |
| 62 | Icemaker<br>evaporator fan     | Press "Ice Cubes". | <ul> <li>a. Icemaker evaporator fan is activated when<br/>"on", deactivated at "off".</li> </ul>                                                                                                    |
| 63 | Flip mullion<br>heater DC      | Press "Ice Cubes". | <ul> <li>DC flip mullion heater is activated when "on",<br/>deactivated at "off".</li> </ul>                                                                                                    |
| 66 | Dispenser light                | Press "Ice Cubes". | a. Dispenser light on when "on", off when "off"                                                                                                    |
| 70 | Refrigerator<br>evaporator fan | Press "Ice Cubes". | <ul> <li>a. The refrigerator evaporator fan runs at three speeds:</li> <li>a. "On": Fan runs at maximum speed</li> <li>b. "Mi": Medium speed</li> <li>c. "Off": Stopped</li> <li>b. "Lc": Rotor condition locked.</li> <li>c. "Ns": PWM signal that provides duty cycle is absent and the fan is ""off".</li> <li>d. "Np":12V signal or GND signal is absent and the fan is "On" or "Mi".</li> </ul> |
| 76 | VCZ damper<br>heater           | Press "Ice Cubes". | <ul> <li>VCZ Damper Heater is activated when "on",<br/>deactivated when "off".</li> </ul>                                                                                                    |

| 77<br>36 | VCZ damper<br>Ice chute door/<br>ice flapper motor | Press "Ice Cubes".<br>Press "Ice Cubes" to change<br>the status of the function and<br>to move the flapper motor. | a.<br>b.<br>c.<br>d.<br>b.<br>c.<br>d.<br>e.       | Freezer evaporator fan is automatically at<br>maximum speed.<br>a. <b>"Op"</b> : VCZ damper is open.<br>b. <b>"CI"</b> : VCZ damper is closed.<br>c. <b>"Off"</b> : Stopped<br>Check for airflow when the damper is fully<br>open and that there are no air leaks when fully<br>closed.<br><b>"1"</b> blinks during movement of damper.<br>If there are errors during movement, the error<br>status of the fan is displayed (LC, Ns, Np) and<br>the status of the damper (Op, Cl).<br><b>"Op"</b> : Ice chute door is open.<br><b>"CI"</b> : Flapper motor is closed.<br><b>"1"</b> blinks during movement of flapper motor.<br><b>"Er"</b> in case of failure.<br>Opening/closing of the ice chute door are<br>performed recursively for three consecutive                                  |
|----------|----------------------------------------------------|----------------------------------------------------------------------------------------------------|----------------------------------------------------|----------------------------------------------------------------------------------------------------|
| 50       | Icemaker twist<br>tray harvest test                | Press "Ice Cubes" to change<br>the status of the function and<br>to start the rotation.                           | a.<br>b.<br>c.<br>d.                               | times.<br>Remove the ice bucket to see the rotation of<br>the ice tray.<br>"Go" on the refrigerator display when the tray<br>finds the home position (horizontal position)<br>"1" blinks during rotation of the ice tray.<br>"Er": In case of failure at the end of the twisting<br>action.                                                                                                    |
| 78       | Ice maker tray<br>bail arm/ ice level<br>bucket    | Press "Ice Cubes".                                                                                                | a.<br>b.<br>c.<br>d.<br>e.                         | Remove the ice bucket to see the status of the<br>ice tray bail arm.<br>Allow bail arm to drop freely. "Em" (empty)<br>when the tray returns to the home position.<br>Hold up the bail arm. "Fu" (full) when the tray<br>returns to the home position.<br>"1" blinks during rotation of the ice tray.<br>"Er" In case of failure at the end of the twisting<br>action                                                                                                    |
| 61       | Stepper motor<br>valve                             | Press "Ice Cubes".                                                                                                | a.<br>b.<br>c.<br>d.<br>e.<br>f.<br>g.<br>h.<br>i. | First Position must be ("open-open") and the<br>compressor starts at maximum speed.<br>Going through the steps below, the stepper<br>valve goes to close position, IM/FZ then<br>FF/IM/FZ. It is possible to loop through the<br>four states.<br>The display indicates the steps as:<br>• "03": Open position<br>• "00": Close position<br>• "01": IM/FZ position<br>• "01": IM/FZ position<br>• "02: FF/IM/FZ position<br>Steps 00 and 01:<br>Evaporator defrost sensor temperature is<br>displayed to see if the temperature is<br>decreasing or not.<br>Steps 02 and 03: <b>Refrigerator</b> evaporator<br>defrost sensor temperature is displayed to see<br>if the temperature is decreasing or not.<br>"1" blinks during the movement of the stepper<br>motor from one-step to another. |
| 23       | Refrigerator door                                  | Open/Close FF Reed Switch                                                                                         | a.<br>b.                                           | " <b>Op</b> ": Door is open.<br>" <b>CI</b> ": Door is closed.                                                                                                    |

| 24 | Freezer drawer                                            | Open/Close FZ Reed Switch     | <ul><li>a. "<b>Op</b>": Door is open.</li><li>b. "<b>Cl</b>": Door is closed.</li></ul>                                                                                       |
|----|-----------------------------------------------------------|-------------------------------|----------------------------------------------------------------------------------------------------|
| 25 | VCZ drawer                                                | Open/Close VCZ Reed<br>Switch | a. " <b>Op</b> ": Door is open.<br>b. " <b>CI</b> ": Door is closed.                                                                                                    |
| 28 | Dispenser paddle                                          | Press the Dispenser Paddle    | <ul><li>a. "On": Paddle is pressed.</li><li>b. "Of": Paddle is released or not pressed.</li></ul>                                                                             |
| 29 | Refrigerator<br>sensor                                    | Activates automatically       | <ul> <li>a. Temperature sensed by refrigerator sensor displayed in °C or °F.</li> <li>b. "OP" if open-circuit; "SH" if short-circuit.</li> </ul>                              |
| 30 | Freezer sensor                                            | Activates automatically       | <ul> <li>a. Temperature sensed by freezer sensor displayed in °C or °F.</li> <li>b. "OP" if open-circuit; "SH" if short-circuit.</li> </ul>                                   |
| 31 | Refrigerator evap defrost sensor                          | Activates automatically       | <ul> <li>a. Temperature sensed by refrigerator<br/>evaporator defrost sensor displayed in °C or<br/>°F.</li> <li>b. "OP" if open-circuit: "SH" if short-circuit.</li> </ul>   |
| 32 | VCZ sensor                                                | Activates automatically       | <ul> <li>a. Temperature sensed by VCZ sensor displayed in °C or °F.</li> <li>b. "OP" if open-circuit; "SH" if short-circuit.</li> </ul>                                       |
| 33 | Ambient Activates automatically temperature sensor        |                               | <ul> <li>a. Temperature sensed by H&amp;T sensor regarding the ambient temperature displayed in °C or °F.</li> <li>b. "OP" if open-circuit; "SH" if short-circuit.</li> </ul> |
| 39 | Freezer Activates automatically evaporator defrost sensor |                               | <ul> <li>a. Temperature sensed by freezer evaporator defrost sensor displayed in °C or °F.</li> <li>b. "OP" if open-circuit; "SH" if short-circuit.</li> </ul>                |
| 45 | Icemaker tray Activates automatically sensor              |                               | <ul> <li>a. Temperature sensed by icemaker tray sensor displayed in °C or °F.</li> <li>b. "OP" if open-circuit; "SH" if short-circuit.</li> </ul>                             |
| 68 | Icemaker<br>evaporator defrost<br>sensor                  | Activates automatically       | <ul> <li>a. Temperature sensed by icemaker evaporator defrost sensor displayed in °C or °F.</li> <li>b. "OP" if open-circuit; "SH" if short-circuit.</li> </ul>               |
| 64 | Humidity sensor                                           | Activates automatically       | <ul><li>a. Relative humidity sensed by H&amp;T sensor in %.</li><li>b. "OP" if open-circuit; "SH" if short-circuit.</li></ul>                                                 |

#### 9.4 Software parameters and firmware versions

After the functional tests, it is possible to view the software parameters and firmware versions of the electronic boards.

Press the + (refrigerator) icon after the functional tests, "--" is display and after this the sequence described below starts. .

The --" characters are used as a separator.

| a- | Software<br>Parameters                           | Runs<br>Automatically,<br>scrolling all<br>the digits of<br>the string. | <ul> <li>a. Displays digits sequence related to the set of parameters that is flashed inside ERF2600 power board;</li> <li>b. It is built of 8 digits. The same digit is displayed simultaneously on the 2 displays (Freezer and Refrigerator). <ul> <li>For example: "00499539"</li> </ul> </li> <li>c. Press + icon if you want to skip this visualization and pass to the next record.</li> </ul>                |
|----|--------------------------------------------------|-------------------------------------------------------------------------|----------------------------------------------------------------------------------------------------|
| b- | Main Board<br>Firmware<br>Version<br>ERF2600     | Runs<br>Automatically,<br>scrolling all<br>the digits of<br>the string. | <ul> <li>a. Displays digits sequence related to the ID string or firmware version of ERF2600 power board</li> <li>b. It is built of 8 digits. The same digit is displayed simultaneously on the 2 displays (Freezer and Refrigerator). <ul> <li>For example: "JHB10G10"</li> </ul> </li> <li>c. Press + icon if you want to skip this visualization and pass to the next record</li> </ul>                          |
| d- | Cobalt UI<br>Firmware<br>version                 | Runs<br>Automatically,<br>scrolling all<br>the digits of<br>the string. | <ul> <li>a. Displays digits sequence related to the ID_string or firmware version of Cobalt User Interface (main UI)</li> <li>b. It is built of 8 digits. The same digit is displayed simultaneously on the 2 displays (Freezer and Refrigerator). <ul> <li>For example: "LHFE0700"</li> </ul> </li> <li>c. Press (refrigerator) + if you want to skip this visualization and pass to the next record.</li> </ul>   |
| d- | Indigo<br>Firmware<br>Version<br>(VCZ<br>drawer) | Runs<br>Automatically,<br>scrolling all<br>the digits of<br>the string. | <ul> <li>a. Displays digits sequence related to the ID_string or firmware version of Indigo User Interface (VCZ drawer UI)</li> <li>b. It is built of 8 digits. The same digit is displayed simultaneously on the 2 displays (Freezer and Refrigerator). <ul> <li>For example: "MHFE0600"</li> <li>Press (refrigerator) + if you want to skip this visualization and pass to the next record</li> </ul> </li> </ul> |

#### 9.5 Lifetime

After the software parameters and firmware versions, it is possible to view the lifetime of the appliance. This refer to the number of days the appliance has had power, not consecutively.

The maximum value can be 9999 days.

| a- | Lifetime | Press + icon,<br>to pass to the<br>next digit. | a.<br>b.<br>c. | Displays lifetime sequence related to the number of days from the first start-up.<br>It is built of 4 digits for Example: "0077" means 77 days.<br>Press + icon to pass to the next digit. |
|----|----------|------------------------------------------------|----------------|----------------------------------------------------------------------------------------------------|
|    |          | nom algin                                      |                |                                                                                                    |

#### 9.6 Free counter

The last section is related to display a free counter. It is a one second up-counting timer (0,1,2,3...) and the digit is displayed on the display.

This phase communicates that service mode has come to end. To return to normal mode you have to press and hold + and – icons for 10 seconds or unplug the appliance and plug it again.

## **10 DEMO MODE**

When demo mode is activated, the UI and internal light will work normally, but the cooling system is turned off.

#### Activating / Deactivating Demo Mode

Press and hold + (freezer) and - (refrigerator) for 10 seconds, reverse to deactivate.

![](_page_21_Picture_4.jpeg)

## **11 RESET TO FACTORY DEFAULT**

Press and hold - (freezer) and - (fridge) keys for 5 seconds to reset the following functions to its factory settings:

- Fridge & Freezer compartment
- Quick Chill
- Quick Freeze
- Drinks Chill
- Ice maker
- Air & Water filters